## PASO A PASO PASO A PASO

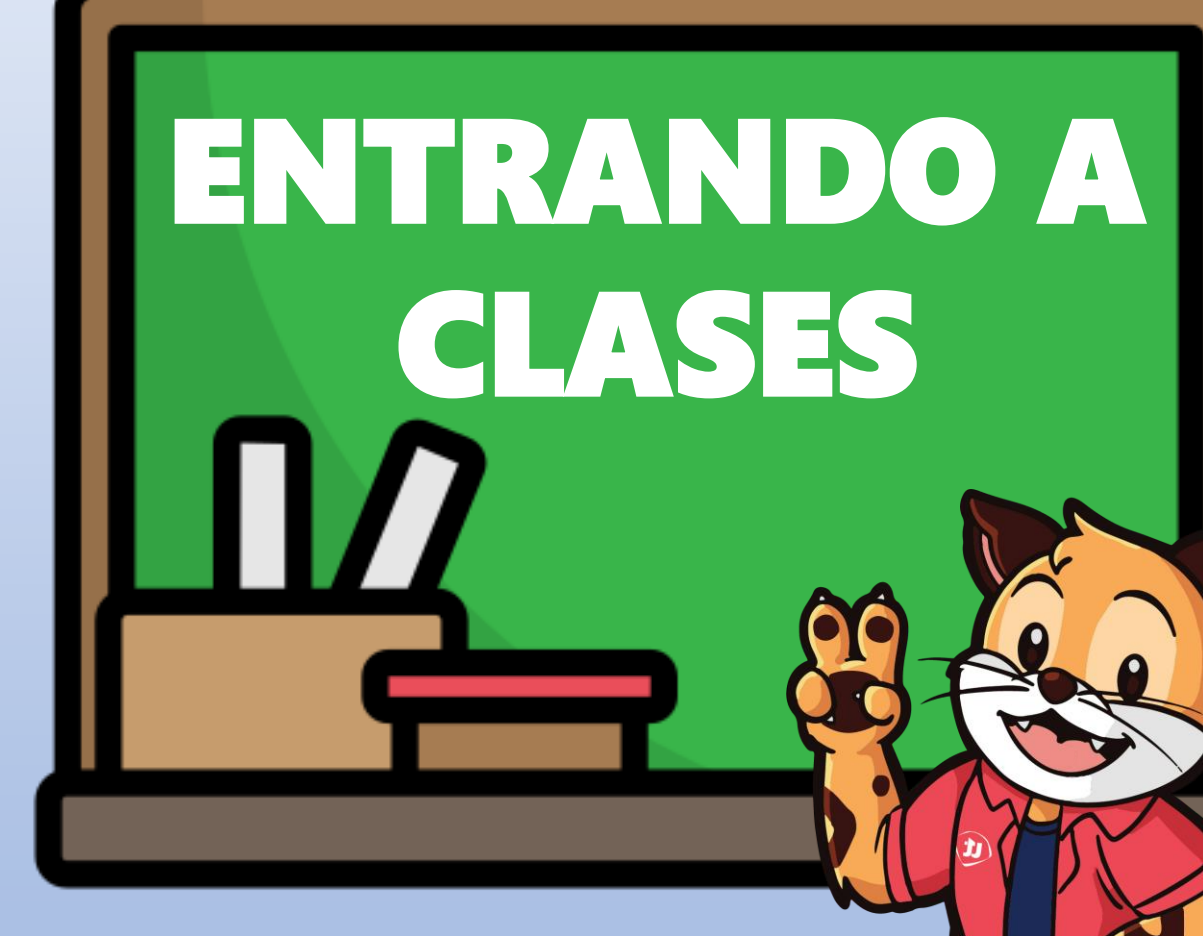

PUEDES SEGUIR EL PASO A PASO PARA INGRESAR DESDE TU COMPUTADORA O

EL PASO A PASO PARA INGRESAR DESDE TU CELULAR

# ENTRANDO A CLASES CON MI COMPUTADORA

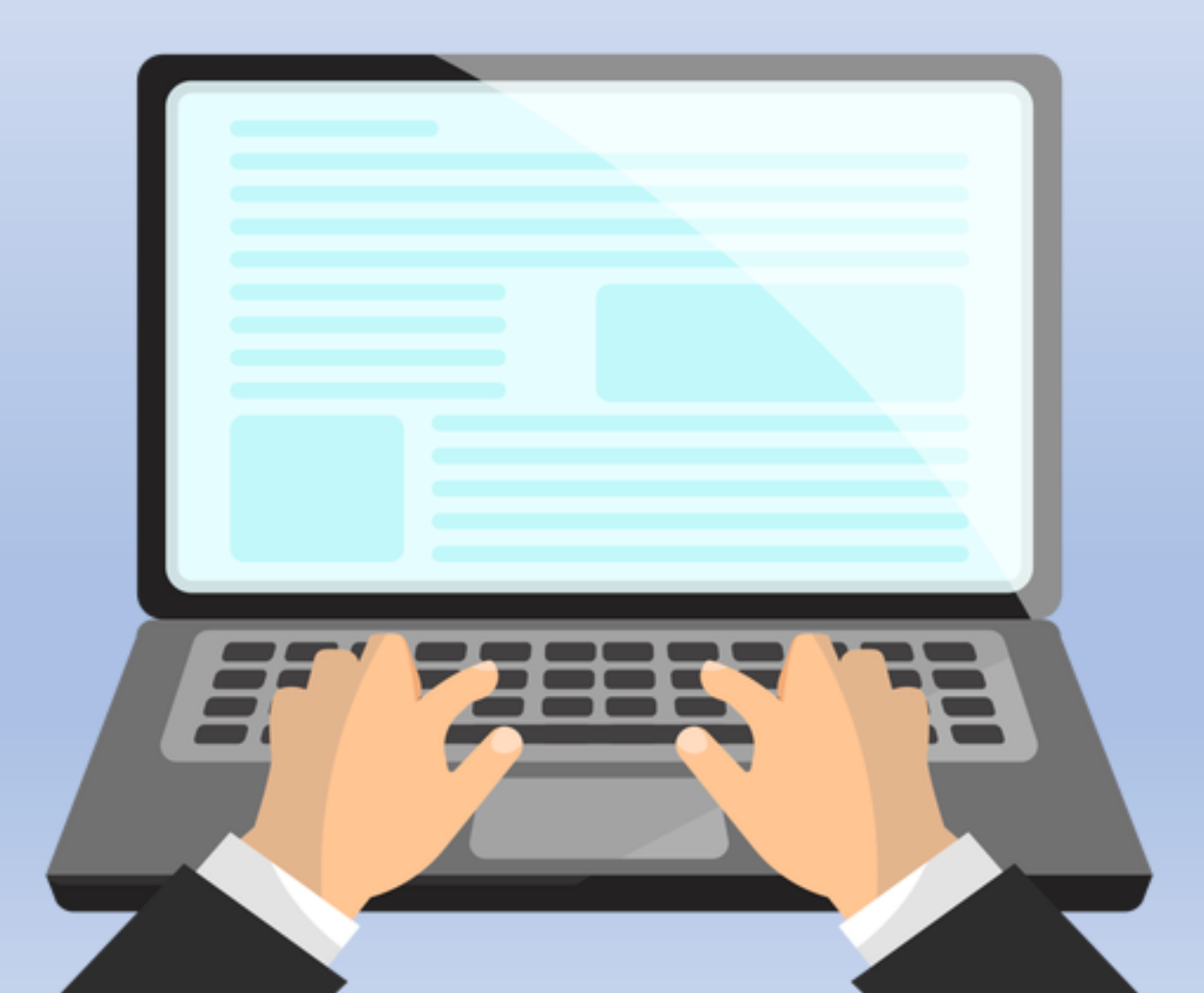

## ENTRANDO A CLASES CON MI COMPUTADORA

#### PASOS PARA ENTRAR DESDE MI COMPUTADORA

Debo descargar antes la aplicación de **ZOOM**, recuerda que previamente ya debiste crear tu usuario y contraseña.

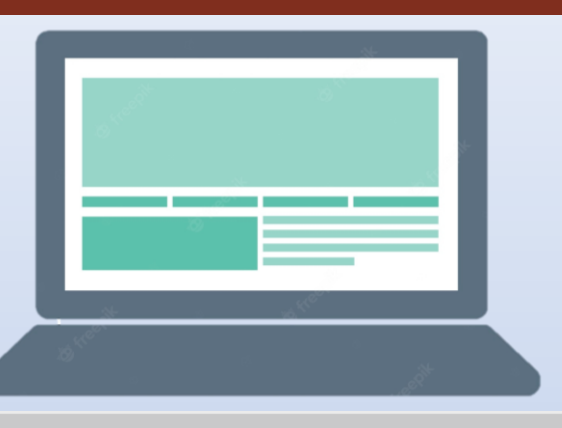

CANVAS

Canvas

| portal.unitec.edu                               |                                                          |                                                                   |
|-------------------------------------------------|----------------------------------------------------------|-------------------------------------------------------------------|
|                                                 | 1. Ingresa a portal.unitec.                              | edu                                                               |
|                                                 |                                                          | Inicio de sesión<br>Accede a tu cuenta                            |
| 2. Ingres<br>SIN @ur                            | a tu usuario<br>hitec.edu                                | juan.perez                                                        |
| y contras                                       | 3. Clic en i                                             | ngresar                                                           |
| ¡Hola                                           |                                                          | z!                                                                |
| Este es tu nuevo Port<br>Aquí encontrarás todas | al de UNITEC.<br>tus aplicaciones y herramientas de trab | bajo de siempre y también algunas nuevas que te serán muy útiles. |
|                                                 |                                                          | 4. Clic en CANVAS                                                 |

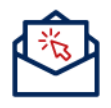

Correo O365

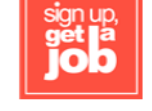

Sign Up Get a Job

Ayudas Canvas 62311033

| Microsoft Diciar sesión juan.perez@unitec.edu two puede acceder a su cuenta? | Siguiente                                                                 | 5. Colocas el usuario<br>que creaste +<br>@unitec.edu |
|------------------------------------------------------------------------------|---------------------------------------------------------------------------|-------------------------------------------------------|
| Q Opciones de inicio de ses                                                  | ión                                                                       |                                                       |
| 6. Colocas la misma<br>contraseña del<br>portal (es la que<br>creaste)       | Microsoft<br>← juan.perez@ur<br>Escribir contr<br>He olvidado mi contrase | nitec.edu<br>aseña                                    |
| CANVAS                                                                       |                                                                           | Iniciar sesión                                        |

|                      | ( <b>tt</b> )                    | Cursos                                                              |                                                                                      | ×                      |                                 |
|----------------------|----------------------------------|---------------------------------------------------------------------|--------------------------------------------------------------------------------------|------------------------|---------------------------------|
| 7. Clic en<br>cursos | Cuenta                           | 26 SOCIOLOG<br>Pasaporte a Ca                                       | ÍA<br>nvas                                                                           | -                      | 8. Clic en<br>la clase<br>que   |
|                      | Tablero                          | Todos los curso                                                     | S                                                                                    |                        | ingresar<br>según tu<br>borario |
|                      | Cursos                           | ;Bienvenido a s<br>lista de cursos,<br>los cursos" y de<br>mostrar. | us cursos! Para personali<br>haga clic en el vínculo "Te<br>staque los cursos que de | zar la<br>odos<br>esea | noruno                          |
|                      | 📄 Ce                             | utec.CeutecSAF                                                      | Pregrado.SOC101.26.                                                                  | 202311                 |                                 |
| 9. Clic en<br>Zoom   | Página de<br>Anuncios<br>Módulos | Inicio 2                                                            | 6 SOCIOLOG                                                                           | ÍA                     |                                 |
|                      | Zoom<br>Calificacion<br>Personas | nes                                                                 |                                                                                      | 6                      |                                 |
| CANV/                | AS AT                            |                                                                     |                                                                                      |                        |                                 |

**Importante:** Asegúrate que la zona horaria esté configurada en Tegucigalpa, ya que normalmente aparece EEUU o Canadá.

| Ceutec.CeutecSAP.Pregrado.SOC101.26.202311 > Zoom                                                                            |                                    |                   |                        |                  |        |
|----------------------------------------------------------------------------------------------------|------------------------------------|-------------------|------------------------|------------------|--------|
| Página de Inicio       ZOOD         Anuncios       Su idioma y su zona horaria actual son (GMT-06:00) Tegucigalpa, Español 🖉 |                                    |                   |                        |                  |        |
| Módulos<br>Zoom                                                                                                    | Próximas reuniones                 | Reuniones pasadas | Grabaciones en la nube |                  |        |
| Calificaciones<br>Personas                                                                                                   | Hora de inicio                     | Tema              |                        | ID de la reunión |        |
| Chat                                                                                                    | dom, feb 5 (Recurrente)<br>7:30 AM | 26 SOCIOLOG       | ÍA                     | 857 3253 6470    | Entrar |

#### 10. Dar clic en ENTRAR.

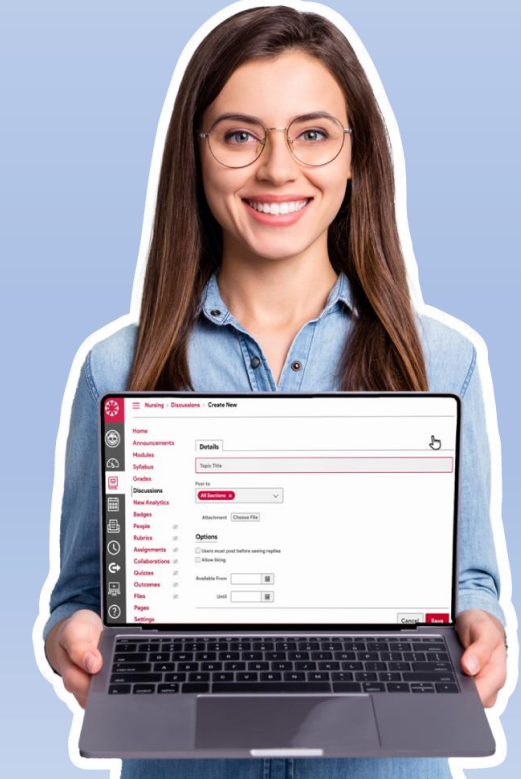

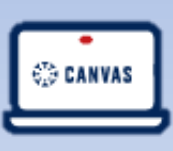

## ENTRANDO A CLASES CON MI CELULAR

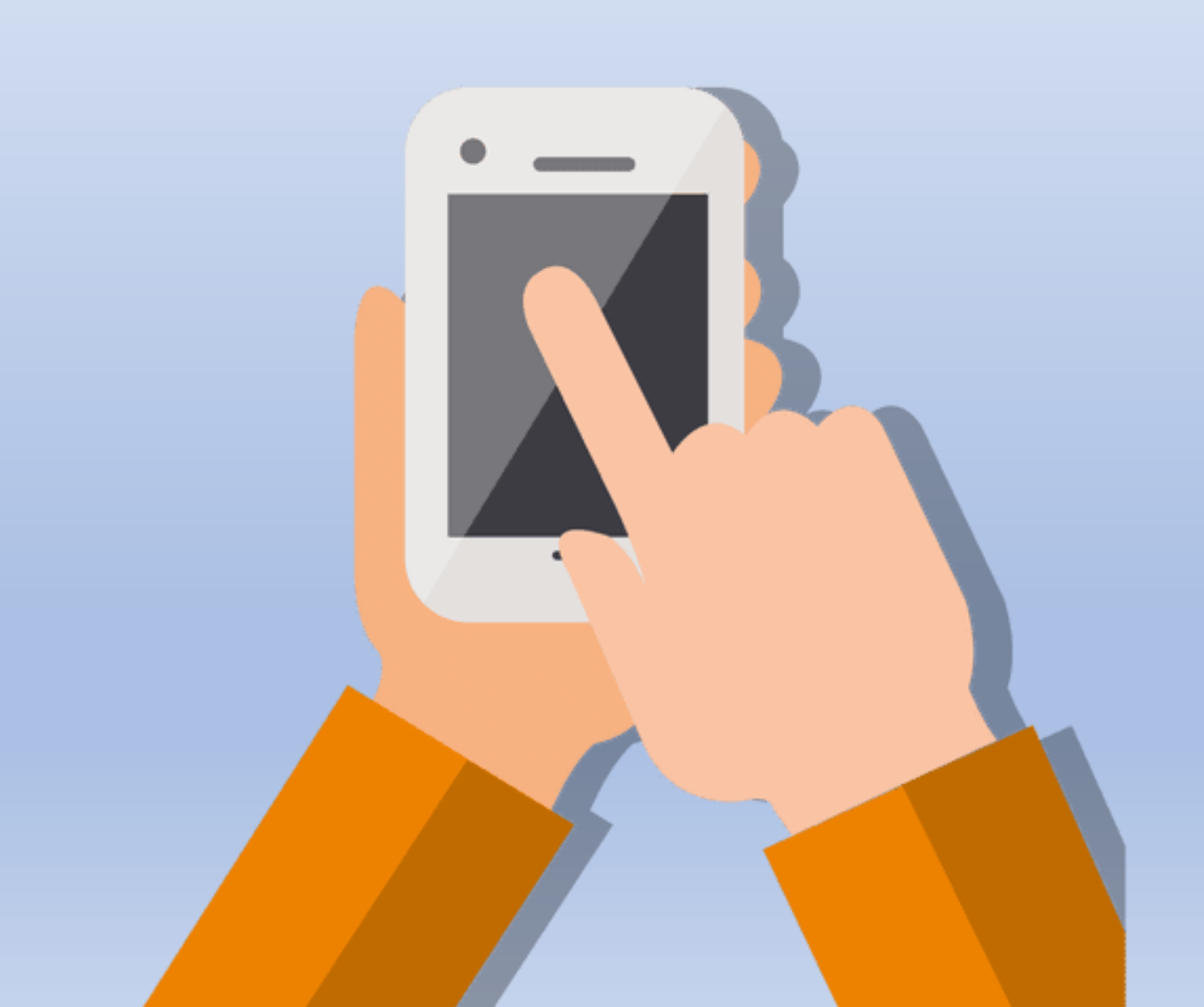

## ENTRANDO A CLASES CON MI CELULAR

#### **PASOS PARA ENTRAR DESDE MI CELULAR**

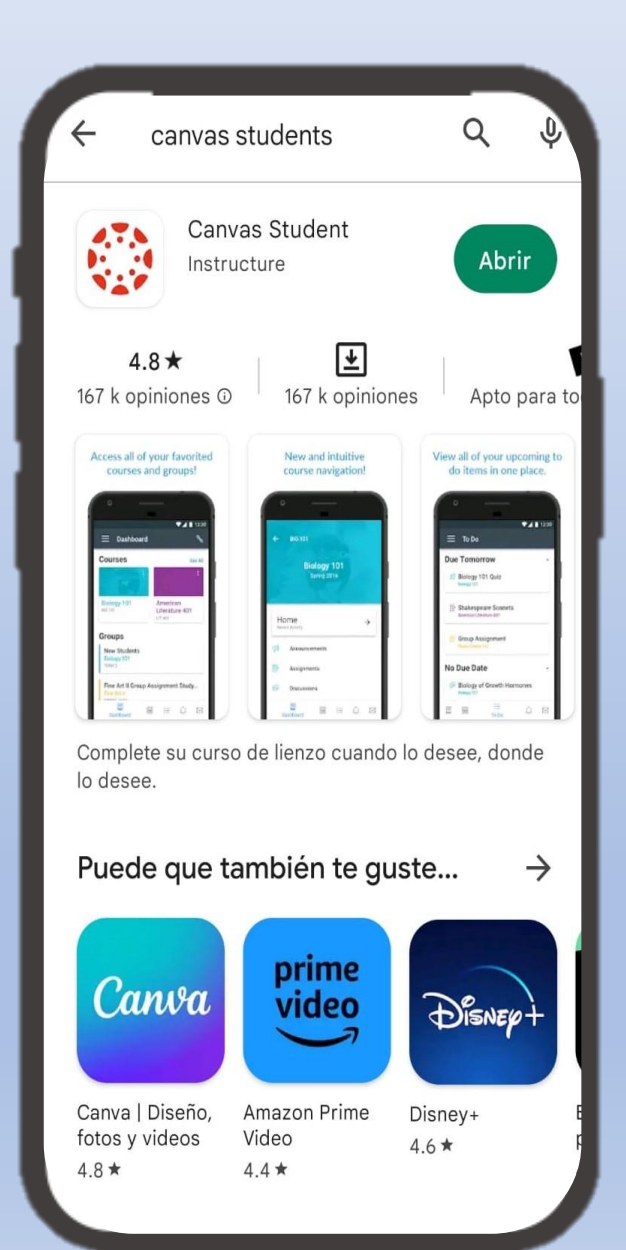

1. Debo descargar antes la aplicación de ZOOM y CANVAS Student, recuerda que previamente ya debiste crear tu usuario y contraseña.

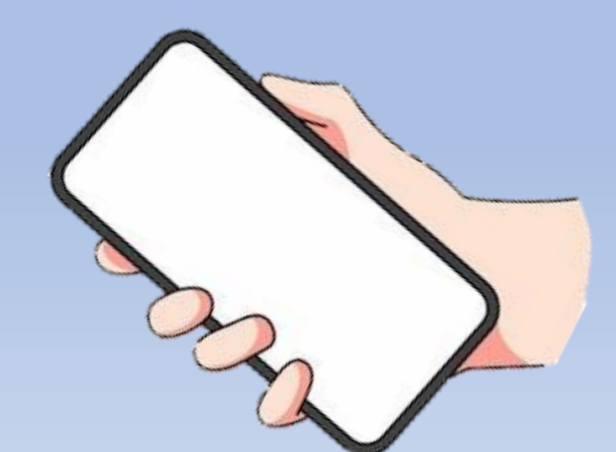

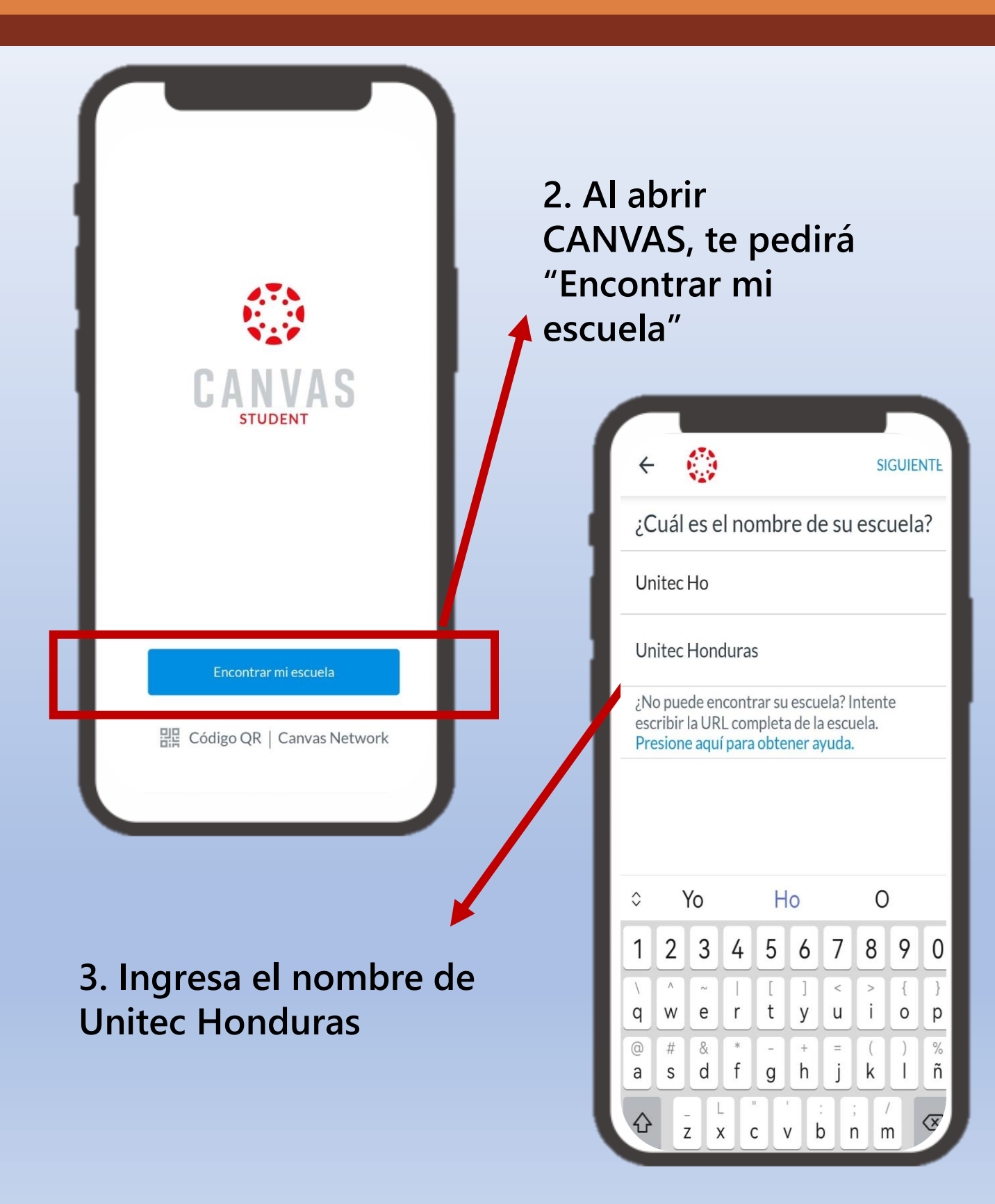

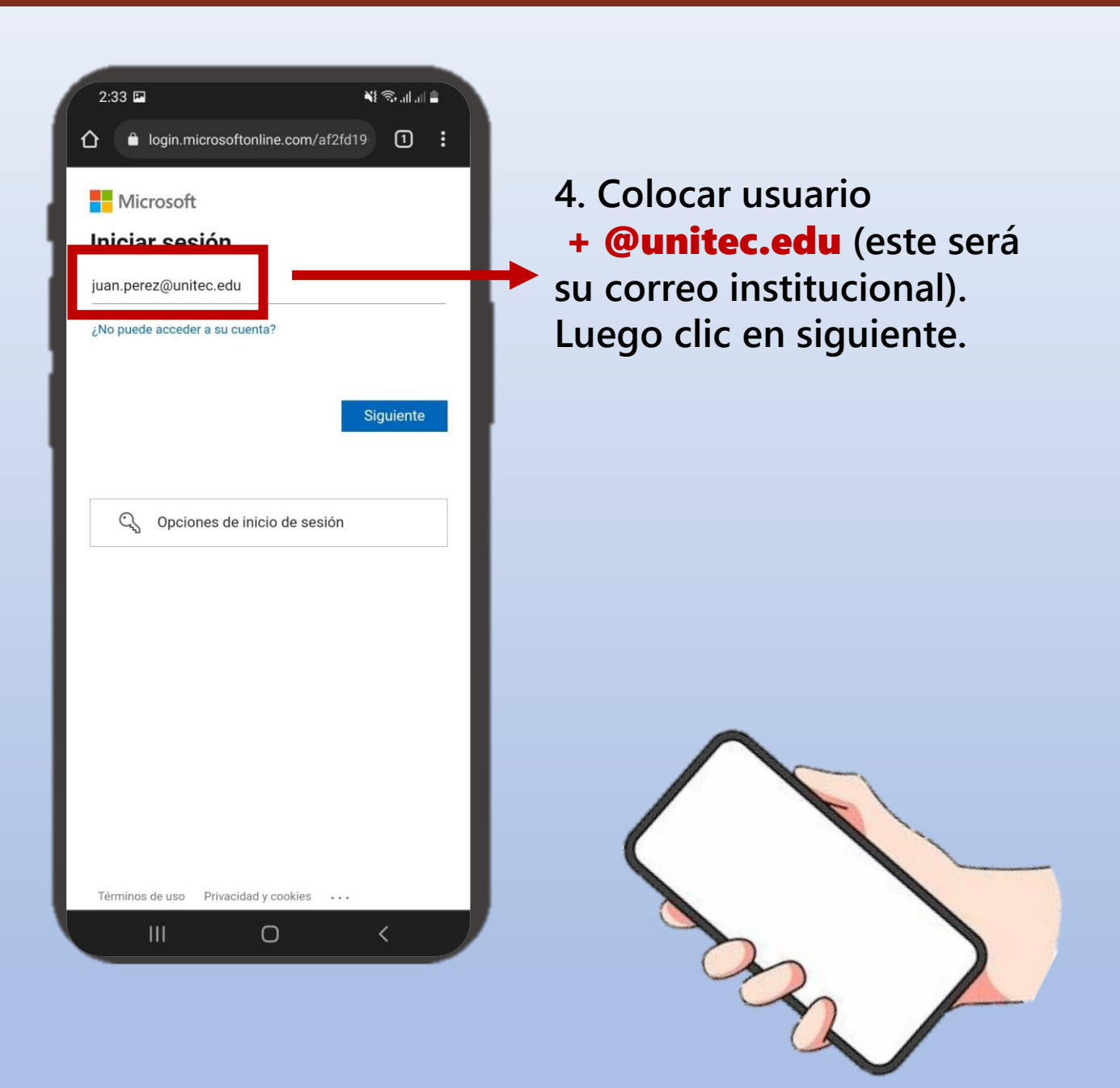

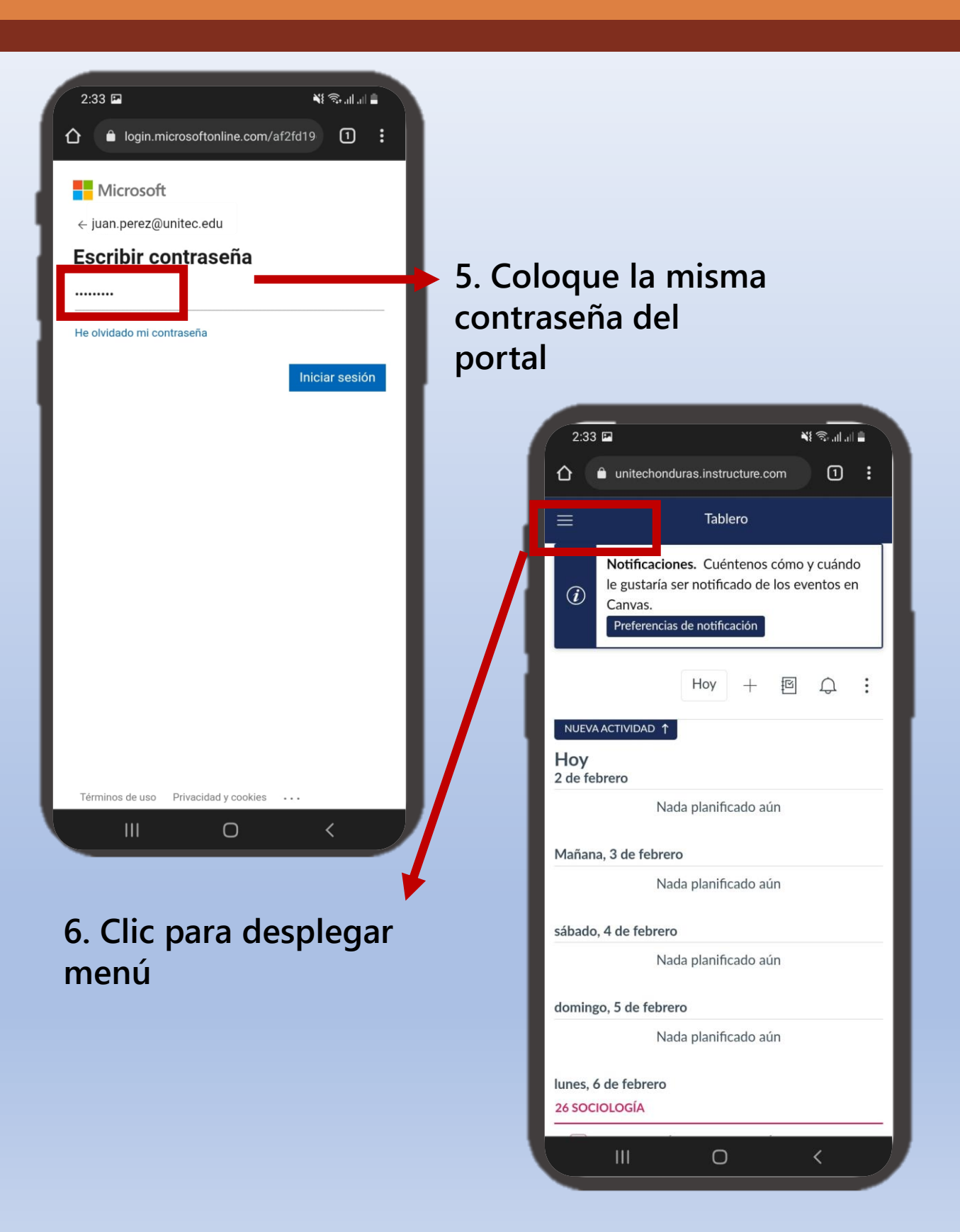

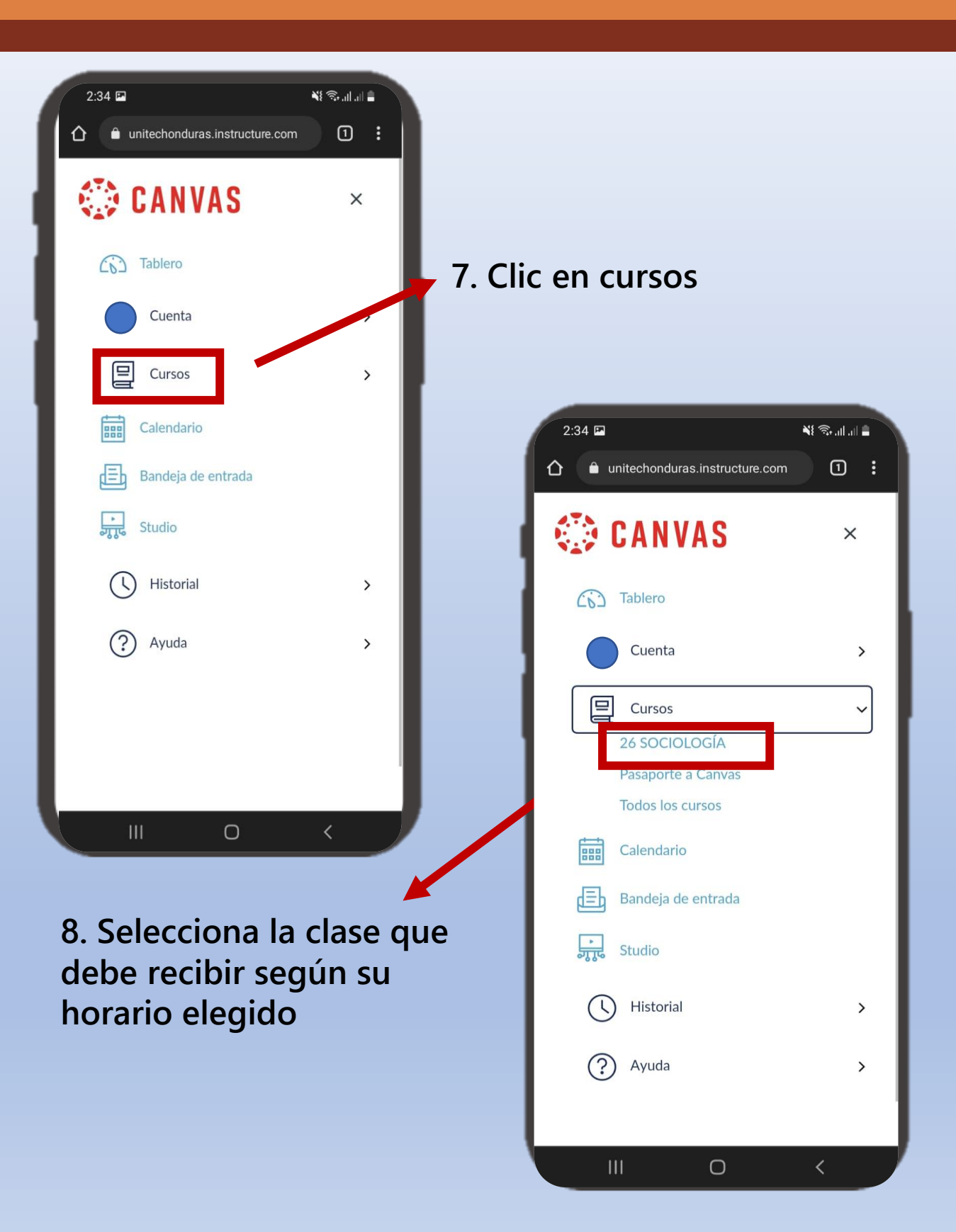

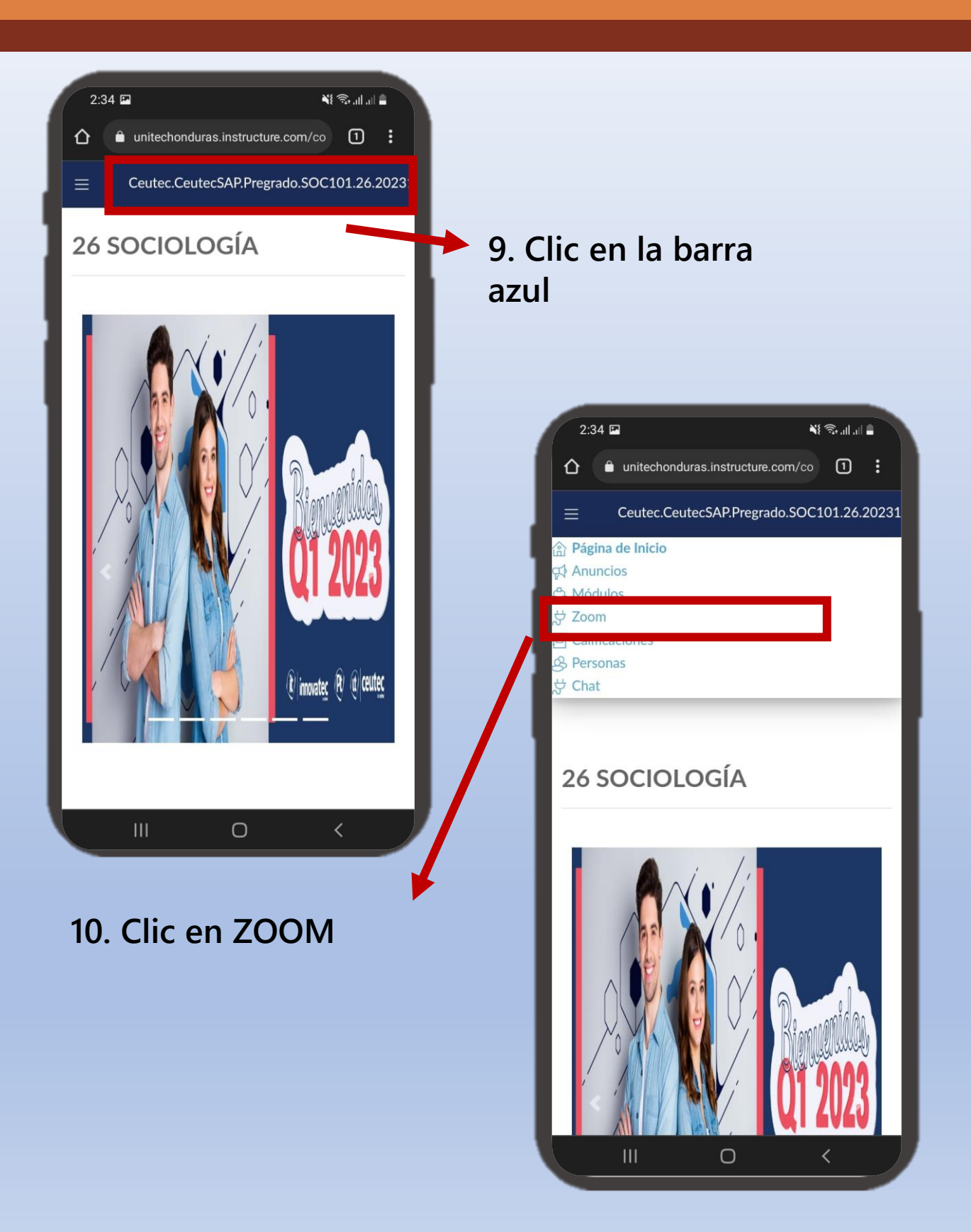

| Hora del pacíf | ico (EE. UU. y Canad | dá), Español 🖉 |  |
|----------------|----------------------|----------------|--|
| orabaciones    | ID de la reuni       | - 1            |  |
|                | 857 3253 64<br>70    | Entrar         |  |
|                | 857 3253 64<br>70    | Entrar         |  |
|                | 857 3253 64<br>70    | Entrar         |  |
|                | 857 3253 64<br>70    | Entrar         |  |
| 111            | 0                    | <              |  |
| Clic           | en FNT               | RAR            |  |

#### **Importante:**

Asegúrate que la zona horaria esté configurada en Tegucigalpa, ya que normalmente aparece EEUU o Canadá.

|   | 2:36 🖬                                           | 🛔 انداند، 🕫 الا              |          |  |  |  |
|---|--------------------------------------------------|------------------------------|----------|--|--|--|
| ſ | 습 🔒 ur                                           | nitechonduras.instructure.co | m/co 1 : |  |  |  |
|   | ■ Ceutec.CeutecSAP.Pregrado.SOC101.26.20<br>Zoom |                              |          |  |  |  |
|   | 00) Teguci                                       | galpa, Español 🖉             |          |  |  |  |
|   | Grab                                             | aciones en la nube           |          |  |  |  |
|   |                                                  | ID de la reuni<br>ón         |          |  |  |  |
|   |                                                  | 857 3253 64<br>70            | Entrar   |  |  |  |
|   |                                                  | 857 3253 64<br>70            | Entrar   |  |  |  |
|   |                                                  | 857 3253 64<br>70            | Entrar   |  |  |  |
|   |                                                  | 857 3253 64<br>70            | Entrar   |  |  |  |
|   |                                                  | I 0                          | <        |  |  |  |